## Transparency Effect: Opacity for a color image in InDesign

\* Note: here are multiple ways of achieving this effect.

## Go to InDesign and place the image

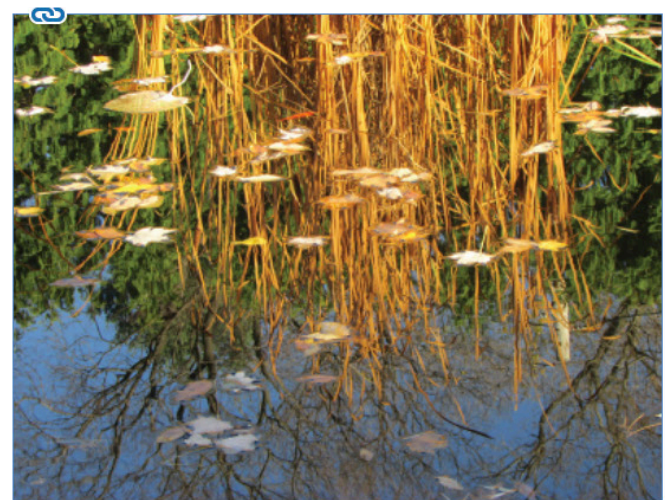

Go to WINDOWS> EFFECT and change **Opacity** 

Contracts > Effects > Effects > E

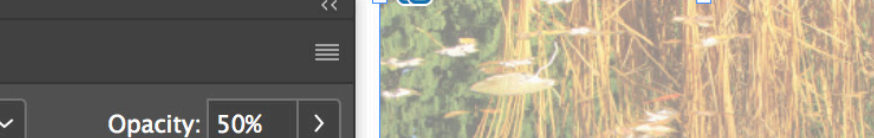

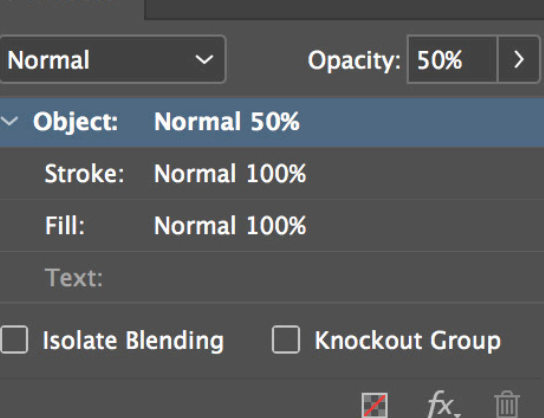

Image will stay in color, but appears lighter

Photo by M. Giuliani

This might be helpful if you need to maintain the look of the image, but have to think about contrast between typography & background

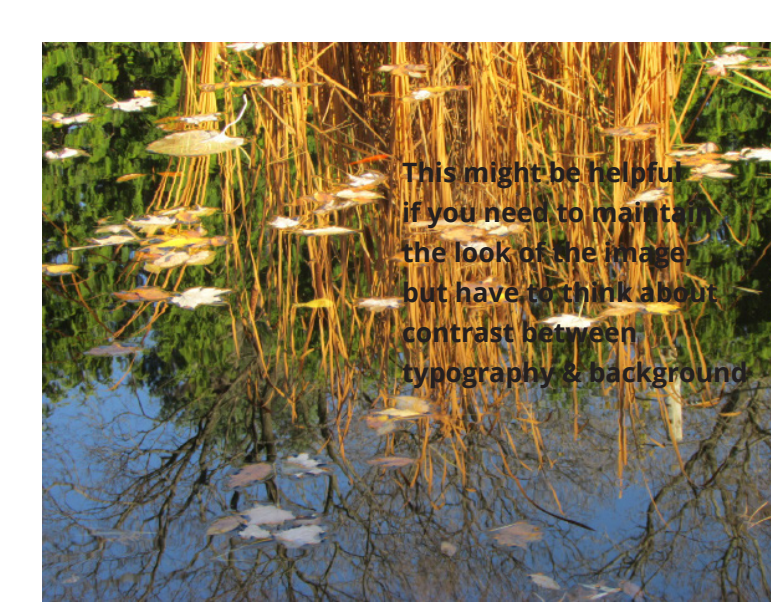

**PROBLEM:** Image is busy and

have so many areas of different colors..

These are still a problem, even if I try to change the color of the type.

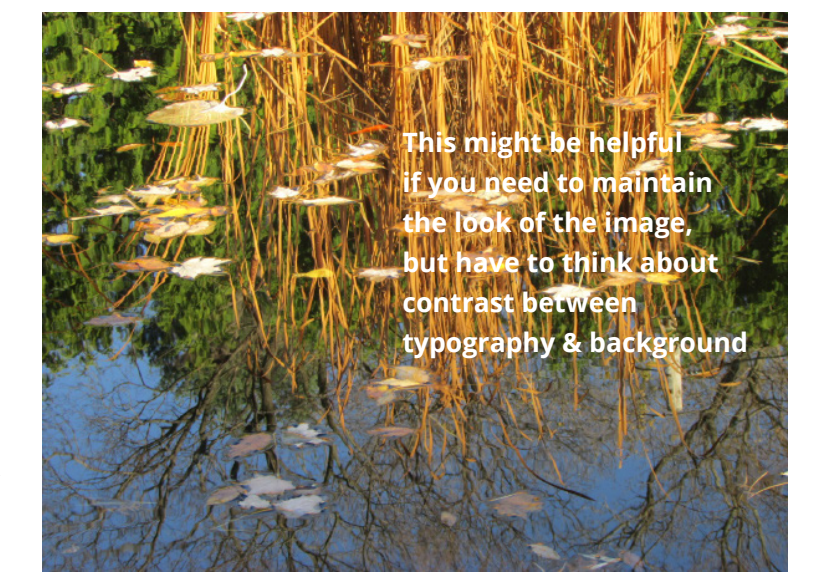

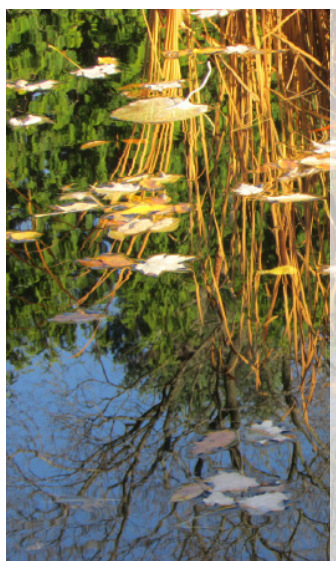

This might be helpful if you need to maintain the look of the image, but have to think about contrast between typography & background

## SOLUTION

By creating a lighter version of the color photograph, I can place dark type over it.

Contrast was achieved!